# Email Marketing

# MailChimp

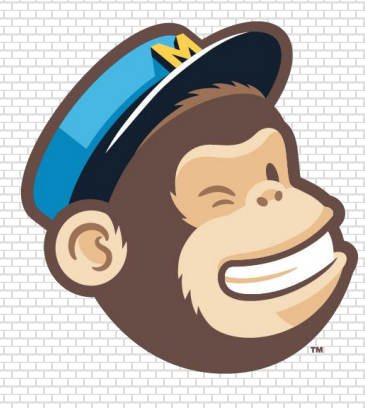

**"SERI PENGENALAN DAN TEKNIK DASAR"** 

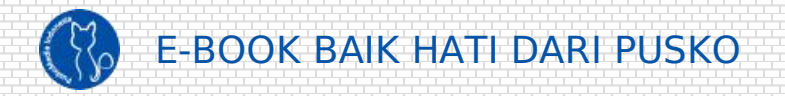

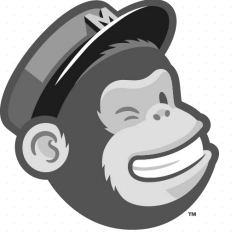

#### Dipublish oleh

PT. Puskomedia Indonesia Kreatif Warureja Sidareja – Cilacap Jawa Tengah 53261

#### Oleh Torikul Fauzi

ditulis dengan cinta untuk pendidikan, komunitas & UMKM Indonesia

di bawah lisensi CC BY

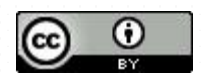

Versi 1. 5 September 2017

#### https://www.puskomedia.id

MailChimp merupakan salah satu platform email marketing terkemuka. Lebih dari 16 juta orang dan bisnis di seluruh dunia menggunakan platform ini. Platform ini menyediakan layanan email automation, pengelolaan mailing list, alat desain email, dan pengiriman email marketing.

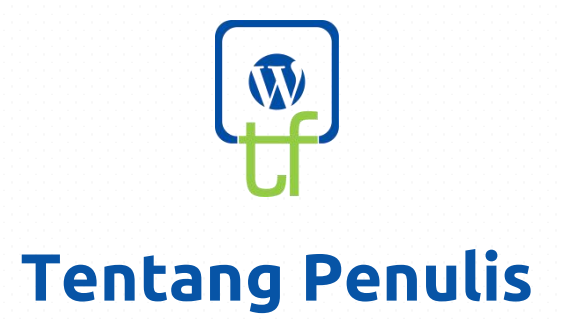

Torikul Fauzi adalah Co Leader PuskoMedia Indonesia yang mengambil konsentrasi pengembangan website berbasis WordPress.

PuskoMedia Indonesia merupakan Startup yang mendukung penuh pendidikan, komunitas & UMKM Indonesia demi terciptanya keadilan pengetahuan dan teknologi bagi seluruh generasi kreatif Indonesia

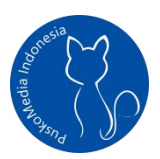

PuskoMedia Indonesia

https://www.puskomedia.id

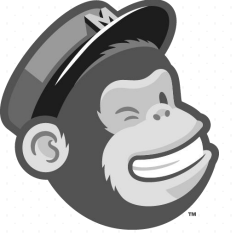

# Konten

EMAIL MARKETING & MAILCHIMP \_5

**GETTING STARTED**\_6

- MENDAFTAR AKUN MAILCHIMP \_7

- MENGUMPULKAN MAILING LIST \_9

- MENGELOLA DAFTAR LIST \_14
- MEMBUAT DESAIN TEMPLATE EMAIL \_21

- EMAIL CAMPAIGN\_26

- MENGANALISA LAPORAN \_36

AUTOMATE YOUR EMAIL \_38

PENGENALAN TINGKAT ENTERPRISE \_40

PRICING \_43

CALL US \_44

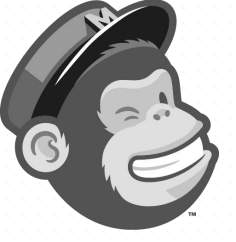

# Email Marketing & MailChimp

Email marketing merupakan tindakan mengirim pesan komersial melalui email secara massal. Biasanya email tersebut di kirim ke sekelompok audiens dalam jumlah yang banyak secara serempak. Dalam arti luas, setiap email yang dikirim, ditujukan ke pelanggan potensial atau dapat dianggap sebagai email pemasaran.

Email marketing merupakan salah satu jenis email yang memiliki tingkat penolakan oleh penerima cukup tinggi. Sehingga, email marketing perlu menggunakan teknik dan etika yang anggun. Biasannya, penyedia layanan email marketing memiliki aturan yang ketat bagaimana layanan mereka digunakan.

Walaupun Anda membayar mahal mereka, mereka tetap tak segan-segan memblokir akun Anda saat Anda menggunakan email secara berlebihan. Terlebih lagi, menggunakan email sebagai sarana *spaming*.

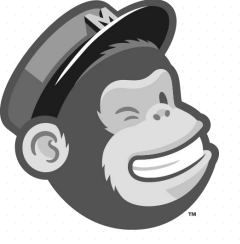

Salah satu penyedia email marketing populer saat ini yaitu MailChimp. MailChimp adalah platform otomatisasi pemasaran terbesar di dunia. Jutaan pelanggan, dari toko e-commerce kecil sampai pengecer online besar, menggunakan MailChimp untuk menjangkau pelanggan dan mengembangkan bisnis mereka.

Bukan hanya sebagai email marketing, Anda juga dapat menggunakan layanan MailChimp untuk mengganti sarana pengumuman ke komunitas Anda melalui email. Layanan ini dapat digunakan sebagai pengganti saat email resmi komunitas Anda mulai sering masuk folder spam karena terlalu sering mengirim email massa. Mungkin email resmi komunitas Anda menggunakan layanan pihak ketiga, email Anda akan sering terkena *suspend* saat pengiriman email dilakukan secara massal.

# **Getting Started**

Pemasaran tidak perlu berlebihan, yang terpenting Anda harus melakukannya dengan teknik terbaik dan etika yang baik. Panduan ini akan memperkenalkan kepada

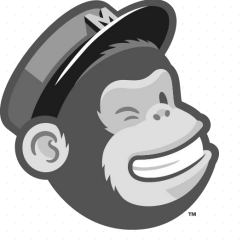

Anda dasar-dasar menggunakan layanan MailChimp. Dengan harapan, dapat membantu Anda dapat berkomunikasi dengan audiens Anda. Kami akan memberikan tip untuk menjaring email audiens, mengelola daftar mailing list, mendesain kampanye pertama Anda, meninjau laporan, dan banyak lagi. Mari kita mulai.

## Mendaftar akun MailChimp

Anda dapat mendaftar akun baru di MailChimp dengan mengikuti langkah-langkah di bawah ini;

- 1. Kunjungi <u>https://mailchimp.com</u>
- 2. Lihat menu kanan-atas, klik Log In.
- 3. Pada bagian Log in, lihat tulisan **Create an account**.
- 4. Atau kunjungi <u>https://login.mailchimp.com/signup</u>

Kami sarankan menggunakan email pribadi (mis: Gmail, Yahoo) untuk mendaftar MailChimp. Mungkin Anda ingin berlangganan info dari MailChimp, sehingga tidak mengganggu email bisnis Anda. Atau, Anda juga dapat menggunakan email bisnis (mis: info@puskomedia.id) untuk membuat akun MailChimp.

5. Kemudian isi data email, username, dan password

kuat namun mudah diingat Anda.

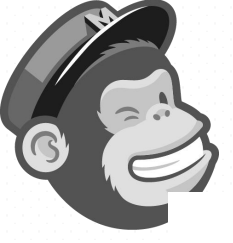

|   | 2  |
|---|----|
| 0 | 0  |
|   | 19 |

#### Get started with a free account

Create a free MailChimp account to send beautiful emails to customers, contributors, and fans. Already have a MailChimp account? Log in here

| torikulfauzi@gmail.cor  | n                                                 |
|-------------------------|---------------------------------------------------|
| Username                |                                                   |
| fauzi-puskomedia        |                                                   |
| Password                | 🧭 Hide                                            |
| Mahir_MailChimp_        |                                                   |
| One lowercase character | One special character                             |
| One uppercase character | 8 characters minimum                              |
| One number              |                                                   |
|                         | By clicking this button, you agree to MailChimp's |

#### Gambar. Tambah angka 1-9 di password agar bisa Mendaftar. Klik Hide untuk menyembunyikan password.

- 6. Kemudian klik Get Started.
- MailChimp mengirim email ke kotak masuk email Anda, kemudian klik Activate Account pada email tersebut.
- 8. MailChimp akan memverifikasi Anda kembali,

kemudian isi semua data diri Anda dengan lengkap.

9. **Selamat !** Anda siap mengkampanyekan brand Anda atau membuat email massa lainnya.

Setelah Anda memiliki akun MailChimp, Anda harus mengelola akun Anda dengan benar. Jangan lupa untuk membaca panduan yang disediakan agar kegiatan email marketing Anda dipastikan berjalan dengan baik.

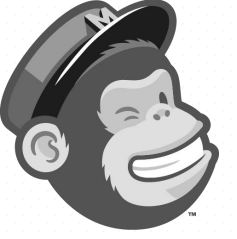

## Mengumpulkan mailing list

Ada banyak cara untuk mengumpulkan list email audiens Anda. Diantaranya yaitu;

- 1. Mengumpulkan email dari daftar kontak;
- 2. Jangan lupa minta email audiens;
- 3. Menjaring email dari pelanggan website;

Ketiganya dapat Anda lakukan dengan mudah jika Anda terbiasa mengelola email dengan baik. Ditambah lagi jika memiliki website untuk tetap berhubungan dengan Audiens Anda.

#### A. Mengumpulkan Email dari Kontak

Tahukah Anda, tanpa disadari rata-rata penyedia layanan email akan menyimpan alamat email yang berinteraksi dengan Anda secara otomatis. Anda dapat mengoptimalkan email list tersebut dengan cara mengorganisirnya dengan baik.

Misalnya layanan email berbasis Gmail + Android. Anda dapat menyimpan alamat email bersamaan dengan informasi kontak lainnya. Sedangkan alamat email

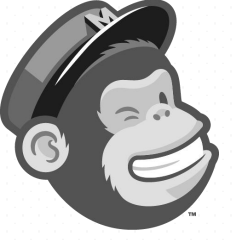

interaksi yang tidak Anda simpan, akan disimpan secara otomatis dalam kontak "Other Contacts".

Anda dapat meng-*import* atau meng-*eksport* list kontak tersebut dari/ ke dalam berkas CSV yang dapat Anda buka dengan program spreadsheet. Misalnya; LibbreOffice Calc dari Linux dan Microsoft Excel dari Windows.

Anda dapat meng-*import* berkas tersebut ke dalam MailChimp. Namun, jangan lupa terlebih dahulu rapihkan list email Anda sebelum diimport sesuai dengan format seperti gambar di bawah ini.

| A8 | <ul> <li> <i>f</i><sub>X</sub> Σ =     </li> </ul> |            |           |    |
|----|----------------------------------------------------|------------|-----------|----|
|    | A                                                  | В          | C         | Ť. |
| 1  | Email Address                                      | First Name | Last Name |    |
| 2  | torexfantastic@gmail.com                           | Torikul    | Fauzi     |    |
| 3  |                                                    |            |           |    |
| 4  |                                                    |            |           |    |
| E. |                                                    |            |           |    |

Gambar. Buat list email audiens, kemudian save as .CSV

#### B. Meminta Email Audiens

Jika Anda seorang pebisnis, jangan lupa meminta alamat email klien Anda selain nomor kontaknya. Jika perlu, minta izin ke mereka, bolehkah suatu saat Anda

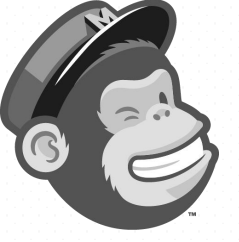

mengirim email semisal penawaran menarik. Jangan lupakan hal tersebut jika Anda berniat menjadikan mereka tetap terhubung dengan bisnis Anda melalui saluran mailing list.

Tak harus seorang pebisnis. Jika Anda seorang aktifis yang sering berkomunikasi melalui email, jangan lupa selalu meminta email rekanan Anda selain nomor kontaknya. Jangan lupakan juga untuk meminta izin untuk mengirimkan berita terbaru mengenai kegiatan komunitas Anda.

Jika Anda menggunakan smartphone Android atau iPhone, jangan lupa untuk menyinkronkan kontak Anda dengan layanan Cloud vendor Anda. Suatu saat, Anda dapat mengimportnya ke akun MailChimp.

#### C. Menjaring dari Website

Jika Anda pernah mengunjungi suatu website, tiba-tiba muncul pop up yang menghimbau Anda untuk berlangganan *newsletter*, itulah salah satu cara untuk menjaring mailing list dari para pengunjung web.

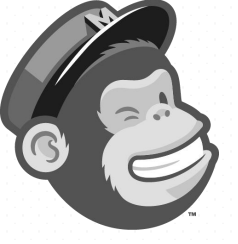

Jika Anda ingin menerapkannya di website yang dimiliki, jangan lupa untuk mengaturnya sedemikian rupa agar tidak terlalu 'destruktif' pengalaman pengunjung web.

PuskoMedia Indonesia biasa menerapkan metode ini dengan teknik terbaik. Selain menjaring potensi audiens sebanyak-banyaknya, namun tetap tidak memperburuk pengalaman pengguna dalam menggunakan website. Perhatikan contoh di bawah ini.

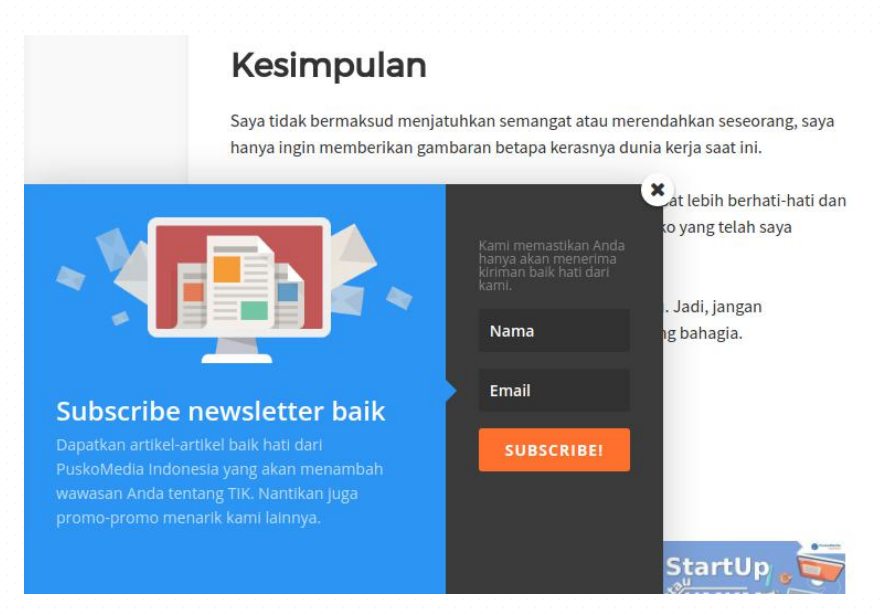

Gambar. Gunakan Trigger yang membantu memunculkan kolom subscribe muncul di akhir halaman (semi agresif).

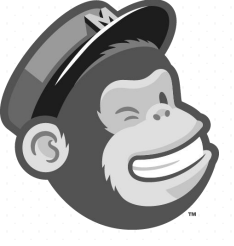

Namun, perlu Anda ketahui teknik *combine* dan *minify* pada kasus tertentu justru dapat memperlambat waktu muat halaman situs. Berdasarkan praktik kami, teknik tersebut tidak mudah dilakukan dengan alasan tertentu. Untuk penjelasan selengkapnya, tetap nantikan artikel-artikel menarik lainnya.

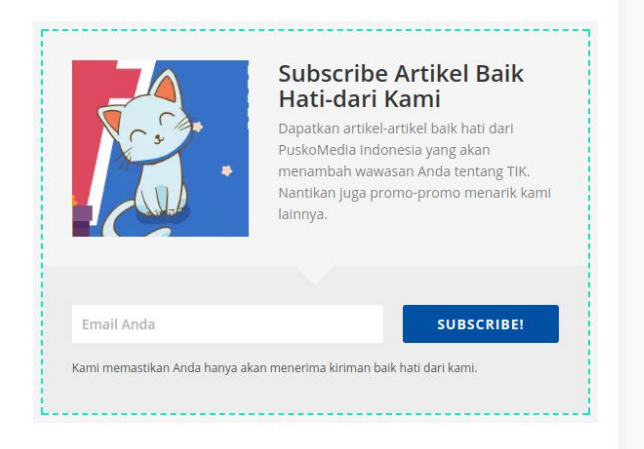

#### Gambar. Gunakan sebaris dengan isi artikel Anda. Dapat juga dibarengi dengan tawaran menarik pada pembaca jika berlangganan newsletter Anda (paling santun).

Teknik lain diantaranya; meletakkan pada bilah sisi (santun), munculan saat pengunjung pertama kali membuka halaman (agresif), muncul setiap membuka halaman (sangat agresif), muncul berkali-kali setelah ditutup dalam satu halaman (destruktif).

PuskoMedia Indonesia menerapkan teknik terbaik untuk tetap menjaga pengalaman terbaik pelanggan Anda. Anda juga dapat menerapkan salah satu teknik pada contoh di atas.

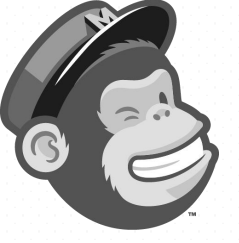

#### Lantas, dimana email tersebut akan dikumpulkan?

Kami menggunakan teknologi yang dapat membuat list tersebut secara otomatis ditambahkan ke akun MailChimp Anda. Secara berkala, email akan ditransfer ke list MailChimp dengan menggunakan API yang disediakan.

### Mengelola daftar list

Setelah Anda berhasil mengumpulkan list email audiens,

langkah selanjutnya mengelola daftar list. Perhatikan

gambar di bawah ini.

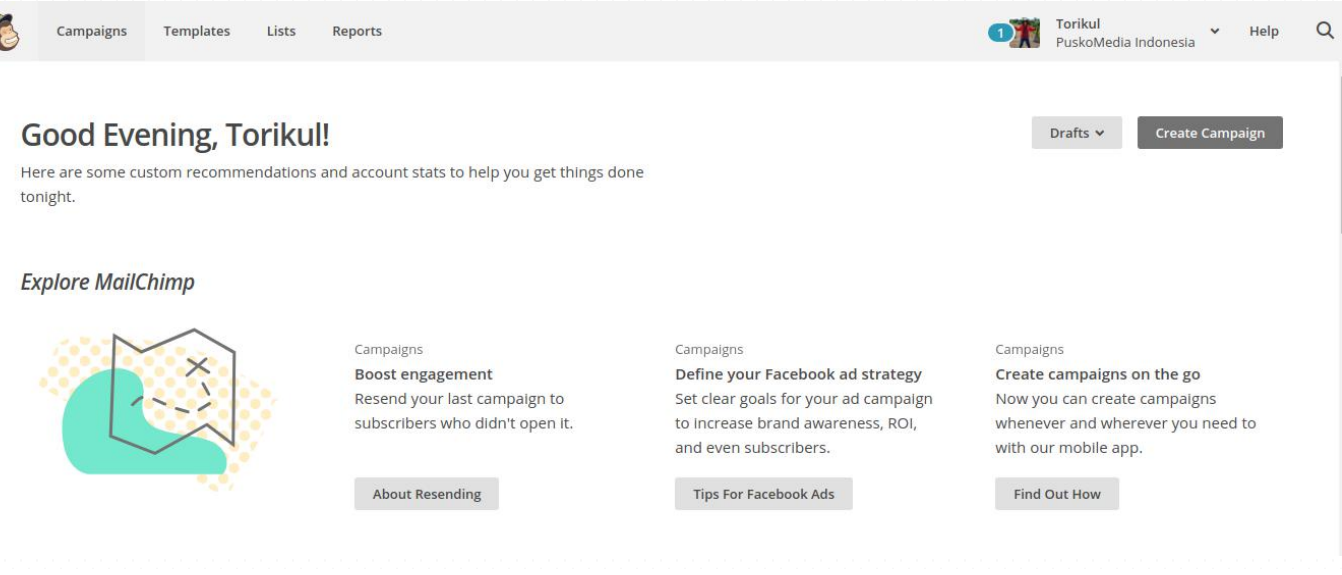

Gambar. Terdapat menu Campaign, Templates Lists, dan Reports

#### Log in: https://login.mailchimp.com

#### A. Membuat list mailing

Berikut cara membuat list email baru;

- 1. Klik menu Lists menu pada bilah atas;
- 2. Klik menu Create List pada pojok kanan-atas.
- 3. Create list untuk memulai.

#### List details

#### List name

Newsletter Konferensi ALDI ke-20

Default From email address

info@aldi.or.id

Default From name

ALDI Indonesia

#### Campaign URL settings

http://mailchi.mp/[xxxxxx] (generate randomly)

To customize your campaign URLs, upgrade to a paid account and verify a domain.

Remind people how they signed up to your list

Reuse a reminder from another list

. .

Anda menerima email ini karena Anda mengikuti newsletter Konferensi ALDI ke 20. Nantikan kabar terbaru lainnya dari ALDI Indonesia.

#### Gambar: Buat nama pada **list name** yang jelas. **Default from email address** adalah alamat pengirim email kampanye Anda. (Contoh untuk email mass kegiatan komunitas)

4. Kemudian isikan alamat lengkap perusahaan atau

komunitas Anda.

5. Selanjutnya, checklist bagaimana pemberitahuan

aktifitas dilaporkan.

6. Klik Save.

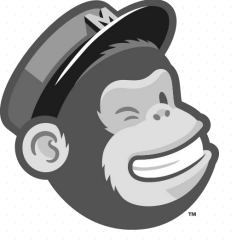

#### B. Menambah dan mengelola subscribers

Subscribers adalah pelanggan yang dengan sukarela menerima email massal dari Anda. Sehingga, Anda perlu mempelajari cara mendapatkan subscribers/ pelanggan dengan teknik terbaik agar efektif dan tetap anggun.

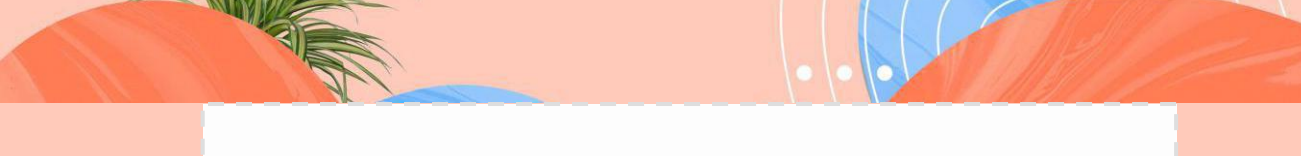

Berikut adalah beberapa hal yang perlu diketahui dalam mengelola list Anda:.

- List yang dibuat tidak tergantung satu sama lain. Sehingga pantulan, unscribers (berhenti berlangganan), dan keluhan penyalahgunaan dilacak berdasarkan daftar List.
- ii. Jumlah total list dihitung berdasarkan total subscribers terdaftar.
- MailChimp sangat mematuhi undang-undang anti-spam dan standar industri yang ditetapkan oleh penyedia layanan internet dan klien email. Sehingga, pastikan Anda terbiasa dengan praktik anti.
- iv. Anda dapat membuat daftar list sebanyak yang Anda butuhkan, tapi sebaiknya;
  - a) Buat satu master list untuk memudahkan manajemen pelanggan;
  - b) Minta izin penerima email Anda.
  - c) Sertakan link *unscribe* dalam setiap email
  - d) Sertakan link profil perusahaan/ lembaga Anda di setiap email.
  - e) Periksa secara periodik subscribers yang tidak relevan/ prospektif lagi secara berkala.
- v. Anda dapat membuat daftar list sebanyak yang Anda butuhkan, tapi sebaiknya;

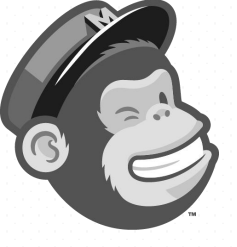

Untuk mulai menambahkan list subscribers, ikuti

langkah-langkah berikut.

- 1. Klik menu **Lists**.
- 2. Klik salah satu list yang telah Anda buat;
- 3. Kemudian klik pada sub menu Add contacts;
- 4. Add a subscriber untuk menambah satu kontak;
- 5. Import contacts untuk menambahkan secara massal;

| Stats × Manage contacts ×                                         | Add contacts V Signup forms Settings V Q |  |  |
|-------------------------------------------------------------------|------------------------------------------|--|--|
| Add a subscriber                                                  |                                          |  |  |
| View contacts                                                     | Import contacts                          |  |  |
|                                                                   |                                          |  |  |
|                                                                   | You have no contacts                     |  |  |
| Import subscribers or <u>Create a signup form</u> to get started. |                                          |  |  |

- 6. Import dari daftar email CSV atau kontak email
  - a) Klik Import contacts;
  - b) Pilih CSV or tab-delimited text file untuk import

kontak dari berkas .csv atau .txt.

c) **Copy/paste from file** untuk import dengan cara

salin dan tempel dari berkas spreadsheet.

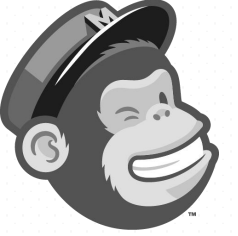

Integrated service import kontak dari layanan
 pihak ketiga, seperti Google Contacts, Salesforce,
 Zendesk, dan lain-lain.

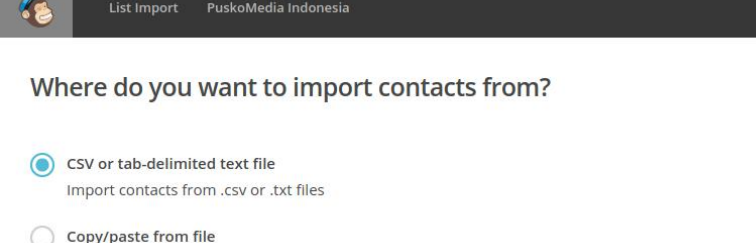

Copy and paste contacts from .xls or .xlsx files

Integrated service

Import contacts from services like Google Contacts, Salesforce, Zendesk, and more. Learn more

- e) Pilih CSV or tab-delimited text file untuk mulai mengimport kontak dari berkas CSV yang telah Anda siapkan sebelumnya.
- f) Import from CSV file, pilih berkas CSV dari komputer untuk diunggah. Kemudian klik Next.
- g) Jika Anda melihat ada yang tidak beres (warna kotak merah/ unmatched column) jangan panik.
- h) Segera klik Edit untuk menyesuaikan ruas kolom data. Misal: First Name untuk data Nama Depan.

MailChimp - Seri pengenalan dan teknik dasar Column name Alamat Email Last Name Nama Depan (unmatched column) email field Edit · Skip Edit • Skip Skip < Back Save > Email Address First Name Last Name torexfantastic@gmail.com Torikul Fauzi

- i) Klik **Save** untuk menyimpan pembaruan.
- j) Kemudian pada pilih "Categorize the imported contacts as:" pilih Subscribed.
- k) Klik Import.
- **D Selamat** ! Anda berhasil mengimport list baru. :)
- 7. Import list otomatis dengan layanan pihak ketiga;
  - a) Klik sub menu **Import subscribers**.
  - b) Pilih Integrated services
  - c) Pilih salah satu layanan yang Anda gunakan,

misalnya **Google Contacts**.

| 🝐 Google Drive   | Google Contacts | salesforce | Eventbrite |
|------------------|-----------------|------------|------------|
| Constant Contact | Vork. Online    | C∎∍sule    |            |
| <b>R</b> zendesk |                 |            |            |

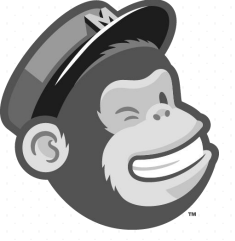

- d) Klik Next. Selanjutnya Anda akan menemukan tombol Authorize koneksi.
- e) Ikuti langkah demi langkah yang dipandu.
   Dasarnya, Anda login ke layanan tersebut dan memberikan izin MailChimp untuk menyalin kontak yang tersedia dalam layanan pihak ketiga yang Anda gunakan.

Setelah Anda berhasil membuat dan menambahkan list email subscriber Anda. Langkah selanjutnya, tentu menyiapkan email yang siap dikirim ke pelanggan setia Anda atau komunitas Anda.

Siapkan diri Anda untuk mempelajari dengan seksama bagian paling menyenangkan ini. Anda dituntut untuk kreatif, persuasif, imajinatif, teliti, dan tidak mudah menyerah untuk mempelajari panduan seri dasar ini.

So, minum kopi/ teh Anda sejenak sebelum melanjutkan mempelajari panduan yang kami susun khusus untuk Anda ini. *Stay cool with PuskoMedia Indonenesia*. :)

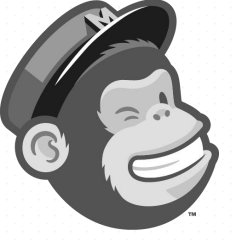

## Membuat template email

Setelah list email pelanggan disiapkan, Anda dapat mulai membuat email kampanye. Anda dapat memilih jenis kampanye yang ingin dibuat, memilih template yang tepat, merancang dan menguji email, lalu mengirimkannya ke pelanggan Anda.

Anda dapat menyiapkan template email jika ingin membuat standar tiap jenis email. Misalnya, template email promosi menyediakan kolom gambar menarik, khusus untuk email pengumuman kegiatan terdapat rincian kegiatan yang sudah baku, dan lain sebagainya.

MailChimp memungkinkan Anda untuk membuat template email kampanye yang indah dan efektif. Terdapat berbagai macam tata letak (*layouting*) yang dapat disesuaikan dan tema pra-rancangan yang dapat digunakan sebagai standar baku kampanye Anda.

Terdapat pilihan template yang khusus untuk tujuan tertentu dengan format yang spesifik yang dapat membantu Anda menciptakan kampanye yang sempurna.

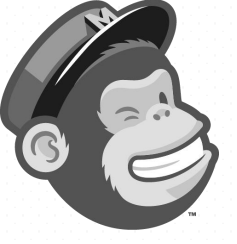

Misalnya untuk menampilkan produk, berbagi berita atau cerita, broadcast pengumuman rutin dan lain-lain.

Anda juga dapat mengimpor bahasa template lokal atau menggunakan bahasa bawaan template yang tersedia untuk membuat solusi kode kustom Anda sendiri.

Terdapat 3 pilihan template yang dapat Anda gunakan;

- 1. Layouts, berbasis tata letak standar;
- Themes, memungkinkan Anda menggunakan sesuai tema email;
- Code your own, mengimpor kode email yang telah Anda buat sendiri.

| ayouts Themes Code your                                                                                                    | own                                                                              |                                                                                                    |                                                                            |                                                                                                    |
|----------------------------------------------------------------------------------------------------|----------------------------------------------------------------------------------|----------------------------------------------------------------------------------------------------|----------------------------------------------------------------------------|----------------------------------------------------------------------------------------------------|
| E Logo                                                                                                    | 🖾 Logo                                                                           | ⊠ Logo                                                                                                    | © Logo                                                                     | E Logo                                                                                                    |
| Barrier         Barrier           Description         Barrier           Description         Barrier           Description         Barrier           Description         Barrier           Description         Barrier           Description         Barrier           Description         Barrier           Description         Barrier           Description         Barrier |                                                                                  | Bate operations         The main standard standard sta | <section-header></section-header>                                          | Help papple use your product or service.<br>The service of the service of the servi |
| Sell Products<br>Market a line of products or promote<br>seasonal items.                                                                                                    | Make an Announcement<br>Share details about a sale, event, or<br>other big news. | Tell A Story<br>Send a newsletter to let people know<br>what you've been up to.                                                                                                    | Follow Up<br>Send a tailored email to people who<br>have engaged with you. | Educate<br>Explain your products or share<br>knowledge about a topic.                                                                                                    |

Gambar. Pilihan layout email, sesuaikan dengan kebutuhan.

G

Meet a Street Artist

Art Newsletter

#### MailChimp - Seri pengenalan dan teknik dasar

| youts Themes Code your o | wn                 |                                                                                                    |                                                |              |
|--------------------------|--------------------|----------------------------------------------------------------------------------------------------|------------------------------------------------|--------------|
| All                      | ▼ Search           | themes                                                                                                    | Q                                              |              |
| atured                   |                    |                                                                                                    |                                                |              |
|                          | The<br>Modern Date | The finance is the start present start work work work to be the start back present to be the start of the start of the sta | takasika sa gana gana gana gana gana gana gana | The Southern |
| Street Artist Showcase   | Conting Store      | We're back from owr trip to Nepal and we have none fabulena new<br>fabries we can hardly wait to ahare with you. As we fislah ner wister<br>lookbook we're slaaking prives on your fall from.                                                                                                    | The Whimsical Collection                       | Bike Shop    |

HEADER DE LA CALANTA DE LA CALANTA DE LA CAL

And the set of the set of the set

Monthly Contest

The Whitesical Collector Hereit of the test of the test of the test Hereit of the test of the test of test of test o

New Collection

And the set of the set of the set

Sale Announcement

# Gambar. Pilihan tema email, sesuai dengan tema promosi atau pengumuman..

| youts Themes Code your                                | own                                                                     |                                                                    |  |
|-------------------------------------------------------|-------------------------------------------------------------------------|--------------------------------------------------------------------|--|
|                                                       |                                                                         |                                                                    |  |
|                                                       |                                                                         |                                                                    |  |
| Paste in code                                         | Import HTML                                                             | Import zip                                                         |  |
| reate a template by pasting your custom coded design. | Create a template by uploading an<br>HTML file with your template code. | Create a template by uploading a zip file with your template code. |  |

Gambar. Pilihan untuk mengimpor kode email sendiri yang telah dipersonalisasi sebelumnya.

Untuk mulai membuat template email, ikuti langkah-

langkah di bawah ini.

1. Klik menu **Templates** pada menu utama.

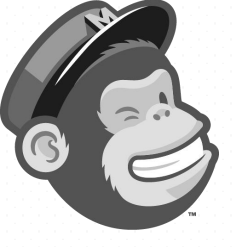

- Kemudian klik Create Templates pada tombol pojok kanan-atas.
- Pilih Layouts, kemudian klik Make anoncement untuk membuat sebuah pengumuman.
- Selanjutnya Anda akan diarahkan ke halaman editor template email.

| ٤ | Untitled Template                                                                                            |            |                 |                             | Help                 | Preview and Test 🐱 |
|---|----------------------------------------------------------------------------------------------------|------------|-----------------|-----------------------------|----------------------|--------------------|
|   |                                                                                                    |            | Content         |                             | Design               |                    |
|   | 🖂 Logo                                                                                                    | Text       | Boxed Text      | Divider                     | Image                | Image Group        |
|   | Have an announcement to make?<br>Share your big news.                                                        | Image Card | Image + Caption | G f<br>G in<br>Social Share | + f<br>Social Follow | Button             |
|   | Drag a nice lookin'<br>photo here.                                                                           | Footer     | Code            | Video                       |                      |                    |
|   | Gambar. Halaman desainer template email. Bilah kiri pratampil layout.<br>Bilah kanan elemen yang dibutuhkan. |            |                 |                             |                      |                    |
|   |                                                                                                    |            |                 |                             |                      |                    |

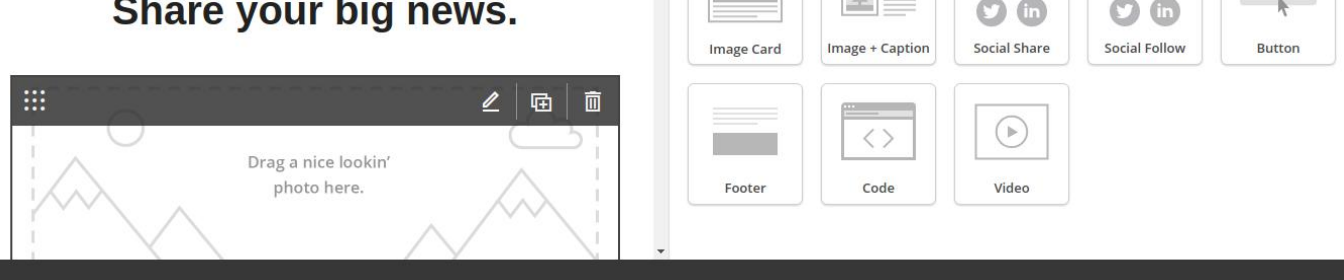

Gambar. Arahkan kursor Anda pada salah satu elemen di bilah kanan layar untuk mengubah elemen.

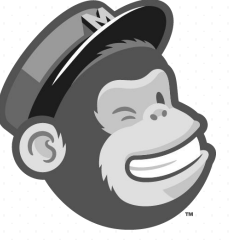

- Untuk memudahkan Anda dan mempercepat pekerjaan, cukup ubah beberapa elemen berikut.
- ✓ Elemen kepala email: ubah logo, warna latar
   belakang, dan tagline Anda jika perlu.
- Elemen tubuh/ body email: biarkan, jika perlu diubah
   pastikan template tersebut akan sering dipakai
   sebagai format baku isi email.
- √ **Kaki email**: kaki email memuat informasi dasar saat

Anda membuat list email dan info akun Anda.

- Ubah warna latar belakang kaki email;
- Tautan media sosial;
- Pemberitahuan umum/ informasi perusahaan atau lembaga Anda.
- Dan sebagainya
- 6. Kemudian klik Save & Exit untuk menyimpan. Beri

nama template yang mudah diingat, misalnya

"Template Pengumuman", dll.

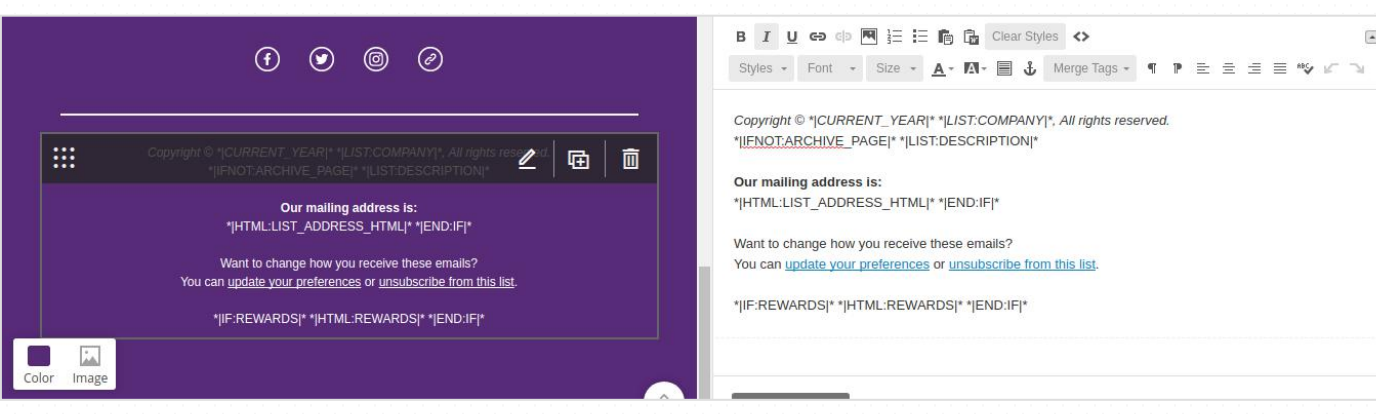

Gambar. Arahkan kursor Anda pada salah satu elemen di bilah kiri layar untuk mengubah elemen footer.

- 25 -

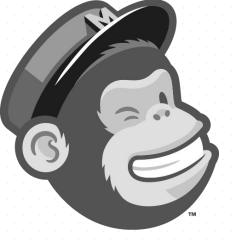

## Email campaign

Bagi Anda yang biasa mengirim email dalam jumlah banyak dalam satu hari, mungkin seringkali menemukan kejadian limit pengiriman. Anda tidak bisa mengirim email lagi setelah hari berikutnya. Kejadian tersebut menjadi kekurangan dari email reguler. Karena email reguler hanya didesain untuk kegiatan berikirim email harian/ biasa.

Selain itu, format email yang dikirim tidak banyak pilihan variasinya. Sehingga, email marketing menggunakan email reguler tidak cukup efektif karena tanpa dukungan alat desain email yang memadai. Untuk itulah, banyak layanan mailing mass muncul untuk mengatasi keterbatasan tersebut.

MailChimp merupakan layanan otomatisasi pemasaran besar dunia. Yang dilengkapi dengan kemampuan pengiriman email dalam skala besar serta alat pemasaran yang memadai.

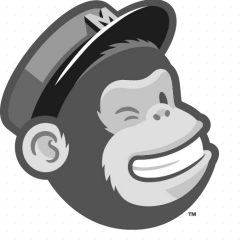

Bagian ini akan fokus membahas bagaiamana cara mendesain sebuah email yang efektif. Desain email tidak hanya mencakup tampilan dan tata letak yang menarik, namun juga bagaiamana isi email disajikan.

Setidaknya untuk membuat email marketing yang efektif, Anda perlu memahami beberapa elemen berikut;

- 1. Penggunaan elemen visual gambar;
- 2. Penggunaan jenis font;
- 3. Penggunaan warna;
- 4. Penggunaan tombol ajakan (*Call to action*);
- 5. Penataan tiap elemen isi pesan;
- 6. Penggunaan whitespace atau ruang kosong;
- **7.** Dan masih banyak lagi.

Elemen-elemen di atas perlu Anda pahami dasardasarnya. Namun, kali ini kami hanya akan membahas hal paling mendasar dari sebuah email mass yang dicirikan dengan "Ajakan untuk..." secara persuasif. Sudah siap? Mari kita mulai bagian paling seru dari kegiatan email marketing. Namun, terlebih dahulu siapkan bahan-bahan yang akan dibutuhkan, misalnya;

- 1. Siapkan logo perusahaan/ lembaga Anda
  - ✓ Gunakan berkas jenis .PNG (latar transparan/ tanpa latar putih).
  - √ Ukuran sedang, maksimal 300x50 piksel)
- 2. Siapkan materi email;
  - ✓ Gunakan teks editor, jangan menggunakan program pengolah dokumen semisal LibreOffice atau Microsoft Office untuk menghindari pemformatan.
  - ✓ Siapkan dalam poin-poin penting, misal; headline persuasif, teks pertama menggugah rasa ingin tahu, dll.
- 3. Siapkan gambar pendukung;
  - ✓ Gunakan ukuran lebar kisaran 720 piksel untuk gambar lebar penuh;
  - ✓ Ukuran lebar 528 piksel untuk gambar setengah bagian.
- 4. Kompress gambar untuk optimalkan ukuran gambar.

Bahan di atas perlu disiapkan sebelum email dibuat.

Anda juga dapat membuat standar sendiri. Perlu diingat, gunakan gambar seefektif mungkin karena gambar Anda disimpan sebagai berkas eksternal di email yang diterima pelanggan. Gambar berukuran sesuai, dapat menghemat data penerima email Anda.

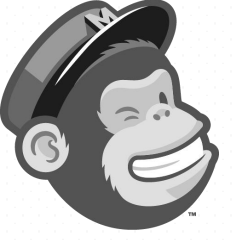

#### Cara cepat membuat email campaign

**Contoh study kasus**: suatu saat ALDI Indonesia foundation akan mengadakan acara internasional. Acara tersebut melibatkan aktifis yoga dari seluruh dunia. ALDI Indonesia hendak memberitahukan pada komunitasnya dari seluruh dunia. Email yang akan dikirim kali ini fokus pada harga tiket.

Cara cepat menggunakan template, ikuti langkah-

langkah berikut;

- 1. Klik menu campaigns;
- 2. Pilih sub menu Create campaign;
- Pilih Create an email atau gunakan panduan dengan memilih Let us guide you;
- 4. Kemudian beri nama judul kampanye Anda;
- 5. Pilih list email , pilih Entire list;

| Registration - A Life-Cycle Approach                                                                                                    | Help | Save and Exit 🐱 |
|----------------------------------------------------------------------------------------------------|------|-----------------|
| Who are you sending to?                                                                                                    |      |                 |
| PuskoMedia Indonesia 🖌                                                                                                    |      |                 |
| Entire list Saved or pre-built segment Group or new segment                                                                                                    |      |                 |
| 1 recipients. Everyone in your list will receive this email.                                                                                                    |      |                 |
| Tip: Segmented campaigns see an average 14.99% increase in click rate over non-segmented campaigns.         Image: To send this campaign to a specific target audience, try our pre-built segments or create one of your own. |      |                 |

Gambar (contoh non-konsisten). Pilih list drop down, pilih entire list untuk mengirim ke semua email dari list.

6. Klik Next.

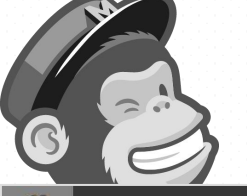

| Registration - A Life-Cycle Approach                                                                                 | Help Save and Exit 💊                                                                                                    |
|----------------------------------------------------------------------------------------------------|----------------------------------------------------------------------------------------------------|
| Campaign name                                                                                                    |                                                                                                    |
| Registration - A Life-Cycle Approach                                                                                 | Use Conversations to manage replies Paid accounts only                                                                                                    |
| Internal use only. Ex: "Newsletter Test#4"                                                                           | When enabled, we'll generate a special reply-to address for your campaign. We'll                                                                             |
| Email subject 114 characters remaining                                                                               | filter "out of office" replies, then thread conversations into your subscribers' profiles<br>and display them in reports.                                    |
| Registration - A Life-Cycle Approach                                                                                 | Personalize the "To" field                                                                                                    |
| How do I write a good subject line? • Emoji support                                                                  | Include the recipient's name in the message using merge tags to make it more                                                                                 |
| Preview text 37 characters remaining                                                                                 | personal and help avoid spam filters. For example, * FNAME * * LNAME * will show "To: Bob Smith" in the email instead of "To: bob@example.com". This is more |
| The new year is a time for reflection, resolutions and turning over a new leaf. At $$ Peaceful Lotus ALDI Indonesia. | personal and may help avoid spam filters.                                                                                                    |
| This snippet will appear in the inbox after the subject line.                                                        |                                                                                                    |
| From name 86 characters remaining                                                                                    |                                                                                                    |
| ALDI Indonesia                                                                                                    |                                                                                                    |
| Use something subscribers will instantly recognize, like your company name.                                          |                                                                                                    |
| From email address                                                                                                   |                                                                                                    |
| info@puskomedia.id                                                                                                   |                                                                                                    |

Gambar (contoh non-konsisten). Email subject, **Preview text** pratampil teks sebelum dibuka. **From name** nama pengirim. **From email address** Email pengirim (email bisnis membutuhkan verifikasi-email verifikasi dikirim ke email Anda, buka dan klik tombol yang tersedia untuk memverifikasi bahwa email tersebut benar milik Anda).

# **7.** Pilih bagaimana email Anda 'diperlakukan' oleh penerima dengan mengatur tracking email.

| Tracki<br>Tra<br>Dis<br>we<br>Tra<br>Dis<br>an<br>Dis<br>an<br>Tra<br>tra<br>Goo<br>Tra<br>Rec | ing<br>ack opens<br>scover who opens your campaigns by tracking the number of times an invisible<br>ab beacon embedded in the campaign is downloaded. Learn more<br>ack clicks Required on free accounts<br>scover which campaign links were clicked, how many times they were clicked,<br>d who did the clicking.<br>ack plain-text clicks Required on free accounts<br>ack clicks in the plain-text version of your email by replacing all links with<br>ack licks in the plain-text version of your email by replacing all links with<br>ack clicks from your campaigns all the way to purchases on your website.<br>quires Google Analytics on your website or Shopify Integration. | E-commerce link tracking     Track visitors to your website from your MailChimp campaigns, capture order     Information, and pass that information back to MailChimp. Then you can view     purchase details, conversions, and total sales on the reports page. You can also set     up segments based on your subscribers' purchase activity. Learn more     ClickTale link tracking     Gain insight to how subscribers interact with your email content.     Requires ClickTale on your website.     Track stats in Salesforce     First, enable Salesforce in Account > Integrations. |
|------------------------------------------------------------------------------------------------|----------------------------------------------------------------------------------------------------|----------------------------------------------------------------------------------------------------|
| Social n                                                                                       | nedia<br>D-tweet after sending                                                                                                    | Auto-post to Facebook after sending                                                                                                    |
| < Back                                                                                         | Recipients > <b>Setup</b> >                                                                                                    | > Template > Design > Confirm                                                                                                    |

Gambar. Ceklist **Tracking opens** tracking saat penerima membuka email, Track clicks saat penerima klik salah satu link yang disediakan, dst.

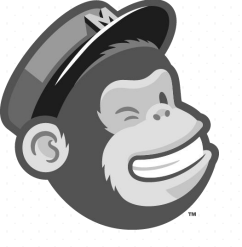

#### 8. Klik **Next** untuk memilih template.

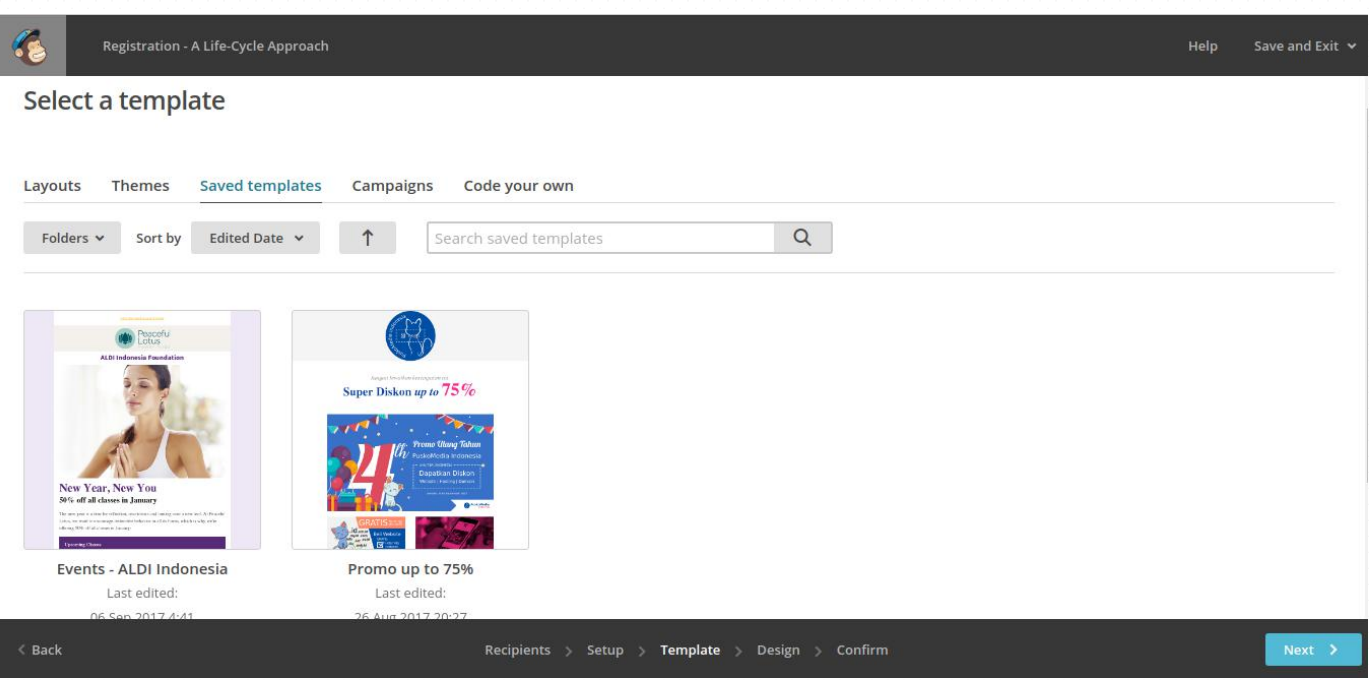

Gambar. Pilih template, klik Saved templates untuk memilih template yang telah Anda buat.

- Klik salah satu template, Anda akan diarahkan ke halaman desain email kampanye Anda.
- 10. Arahkan kursor Anda pada setiap element untuk mengubah preferensi isi. Terdapat 3 sub menu pada bilah kanan untuk mengganti preferensi; (1) Content, mengatur isi elemen, (2) Style, untuk mengubah gaya elemen, (3) Setting, pengaturan umum elemen.. Misalnya, mengganti tautan pada tombol CTA (*Call to action*), mengganti warna teks.

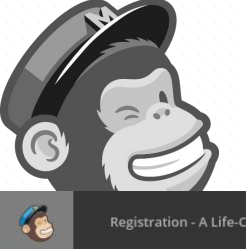

| Registration - A Life-Cycle                                                                                                    | e Approach                                                                 | Help                          | Preview and Test 🛩 Sav | ve as Template Save and Exit |
|----------------------------------------------------------------------------------------------------|----------------------------------------------------------------------------|-------------------------------|------------------------|------------------------------|
| 50% off all classes in January                                                                                                    |                                                                            | •                             | Button                 |                              |
| The new year is a time for reflection, resolutions and turning over a new leaf. At Peaceful Lotus, we want to encourage restorative behavior in all its forms, which is why we're offering 50% off all classes in January: |                                                                            | Content                       | Style                  | Settings                     |
|                                                                                                    |                                                                            | Button text                   |                        |                              |
| Upcoming Classes                                                                                                    |                                                                            | SIGN UP NOW                   |                        |                              |
| Yaga Camp                                                                                                    | Propostol Vogo                                                             | Link to                       |                        |                              |
| lanuary 1 - 6                                                                                                    | Eveny Thursday                                                             | Web address                   |                        | *                            |
| 9am - 1pm                                                                                                    | 7pm - 8:30pm                                                               | Web address (URL)             |                        |                              |
| \$200<br>\$100                                                                                                    | <del>\$20</del>                                                            | http://www.aldi.or.id/confere | nce                    |                              |
|                                                                                                    |                                                                            | ✓ Advanced options            |                        |                              |
|                                                                                                    |                                                                            | Open in a new window          |                        |                              |
|                                                                                                    |                                                                            | Title attribute               |                        |                              |
| A new year means a new you. Don                                                                                                    | 't miss out on all our yoga options — half off for <b>one month only</b> . | Save & Close                  |                        |                              |

Gambar. Arahkan kursor pada setiap elemen di bilah kiri untuk membuka tool box setiap element. Anda dapat membuat tautan secara spesifik agar penerima dapat langsung menavigasi Ke halaman yang menjadi fokus sasaran Anda..

> Anda dapat langsung menguji email Anda dengan menggunakan tool pada menu bilah atas. Klik
>  Preview and Test.

|        | Help Preview and   | Test 🗸 🤮 | Save as Template Save and Exit 🐱 |
|--------|--------------------|----------|----------------------------------|
| Conter | Enter preview mode | 1        | Comments                         |
|        | Send a test email  | 2        |                                  |
|        | Push to mobile     | 3        |                                  |
| Text   | Open Link Checker  | 4        | Image                            |
|        | Social Cards       | 5        |                                  |

di kotak masuk email Anda, **Push to mobile** menggunakan aplikasi Mailchimp. **Open Link Checker** untuk menguji setiap tautan dalam email.

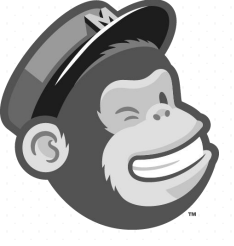

< Back

MailChimp - Seri pengenalan dan teknik dasar

- 12. Kembali tinjau email Anda secara teliti agar tidak terdapat kesalahan fatal yang dapat mengurangi kredebelitas bisnis/ komunitas Anda.
- **13.** Klik **Next** untuk melanjutkan konfirmasi email Anda.

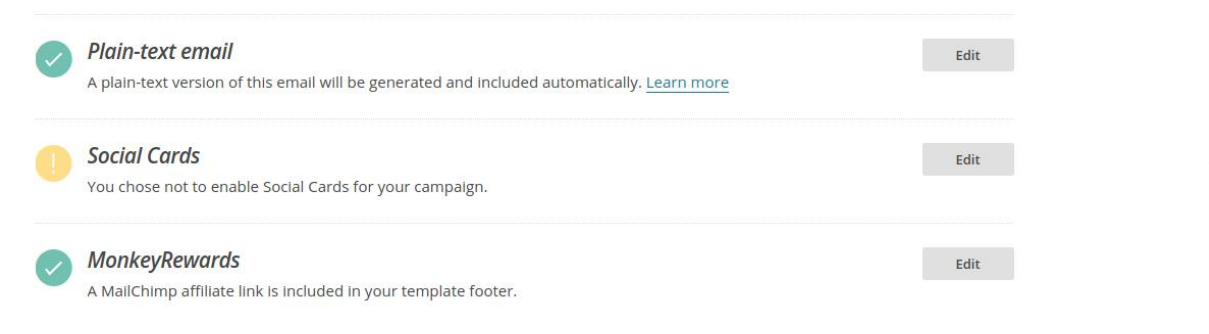

| Recipients > Setup > Template > Design > <b>Confirm</b>                                                                                                    | Schedule | Send |
|----------------------------------------------------------------------------------------------------|----------|------|
| Gambar. Terdapat 10 ceklist yang perlu Anda perhatikan. Jika telah benar semua,<br>Anda dapat segera melanjutkan proses. Edit social cards untuk koneksi email<br>Anda dengan media sosial yang Anda kelola.<br><b>PS:</b> jangan ragu untuk menyertakan <b>MonkeyRewards</b> untuk menghargai<br>provider Anda yang baik hati memberikan layanan super wos. |          |      |
| 14. Klik <b>Schedule</b> untuk menjadwalkan pengiriman email                                                                                                    |          |      |
| Anda. Klik <b>Send</b> untuk mengirimkan email Anda                                                                                                    |          |      |
| segera.                                                                                                    |          |      |
| 15. Pilih waktu paling tepat tepat untuk mengirim email                                                                                                    |          |      |
| Anda.                                                                                                    |          |      |
| The surprisingly best times to send your email marketing campaigns. When<br>asked about the best time to send email, email marketers have often replied,<br>"Tuesday through Thursday morning, between 8 and 10 am." It's been<br>common knowledge throughout the industry that people tend to open their<br>email in the mornings.                          |          |      |
| - 33 -                                                                                                    |          |      |

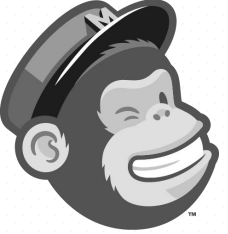

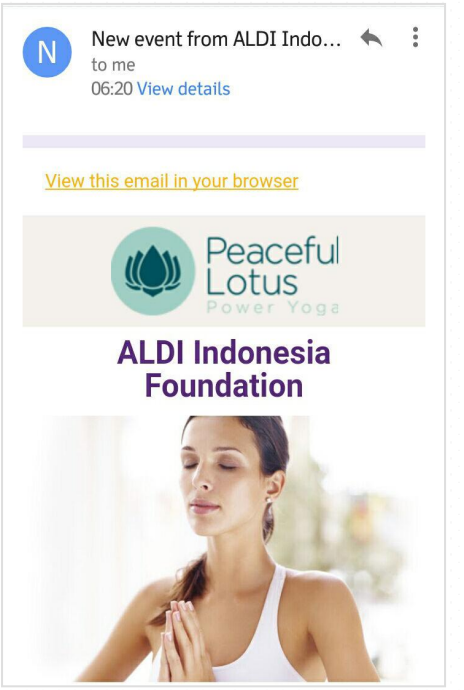

#### New Year, New You 50% off all classes in January

The new year is a time for reflection, resolutions and turning over a new leaf. At Peaceful Lotus, we want to encourage restorative behavior in all its forms, which is why we're offering 50% off all classes in January:

#### **Upcoming Classes**

Yoga Camp

January 1 - 6 9am - 1pm

<del>\$200</del> **\$100** 

SIGN UP NOW

Copyright © 2017 PT. Puskomedia Indonesia Kreatif, All rights reserved. Anda menerima email ini karena Anda telah berlangganan dengan newsletter kami. Nantikan kabar menarik lainnya dari PuskoMedia Indonesia

Our mailing address is: PT. Puskomedia Indonesia Kreatif JI. Prapatan Warureja No. 8, Margasari, Kec. Sidareja Kab. Cilacap 53261 Indonesia

Add us to your address book

Want to change how you receive these emails? You can <u>update your preferences</u> or <u>unsubscribe from this list</u>.

MailChimp

Gambar. Email yang berhasil diterima subscribers. Anda dapat melakukan personalisasi sesuai kebutuhan.

#### **EMAIL DESIGN CORNER**

- ✓ Focus your message: Some of the most effective emails have one clear message. If you have multiple messages to send, try breaking them up into a series of emails.
- ✓ Be concise: Reduce the length of your email until you can simplify no more.
- ✓ Create a hierarchy: Put the most important information first for people who are short on time.
- ✓ Break it up: Use headings and bulleted lists to divide content into sections that are easy to understand. This helps scanners and skimmers.
- Link out: If you have a lot of information to convey, link to a page on your website (or someone else's website) where subscribers can learn more.
- ✓ Start from scratch: Sometimes it's easiest to start from scratch. Select the basic template that best matches the layout you'd like to use, then use the drag and drop editor to add other content and apply colors and styles.
- ✓ Save your template: Instead of starting over every time you send an email, create a template you can use and modify again and again.
- ✓ Label it: Make sure the reader knows who the message is coming from by putting your logo or name at the top of the email.
- ✓ Separate your header and footer: Add background colors to the header and footer to visually separate them from the body content.
- ✓ Use your brand assets: Include your company's logo or mark at the top of the email, so people know where it's coming from.
- ✓ Use photos: Make a statement with photography. If you're using photos, try paring down the color in the surrounding design to make the images the central focus. There are a number of stock photography websites to choose from, like Unsplash, Stocksy, New Old Stock, Can Stock Photos, Little Visuals, <u>Pexels</u>.
- ✓ Know your CTAs: CTAs (Calls to Action) link readers to external content or ask them to do something. You can link images, buttons, or text. Choose whichever suits your purpose, but don't include too many CTAs in one email or readers won't know what to click.
- ✓ Be clear: Write short and clear CTAs that motivate people to act (for example: Buy Now or Sign Up). Tell your subscribers exactly what you want them to do, using active language.
- ✓ Make it obvious: Size your CTAs by importance. The larger they are, the more important they'll feel to the reader. Make your links and buttons are obvious by using a different color or style, and position them so they stand out. Use white space around CTAs, and give them a prominent spot in your emails.

#### More for email design guide

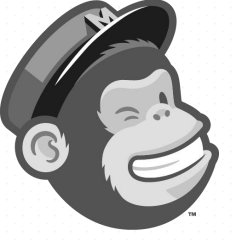

## Menganalisa laporan

Setelah Anda berhasil mengirim email atau kampanye iklan, Anda dapat memantau kinerja Anda dengan bantuan data pelacakan dan pelaporan MailChimp. Saat Anda masuk ke MailChimp, Anda akan melihat dasbor akun rinci yang berisi statistik untuk membantu melacak pertumbuhan, keterlibatan, dan pendapatan Anda, jadi Anda akan tahu persis bagaimana pemasaran Anda memengaruhi *bottom line* Anda.

Saat Anda masuk ke MailChimp, Anda akan melihat dasbor rincian akun yang berisi statistik untuk membantu melacak pertumbuhan, keterlibatan, dan pendapatan Anda, jadi Anda akan tahu persis bagaimana pemasaran Anda memengaruhi *bottom line* Anda.

Klik **Reports** pada menu utama, kemudian pilih salah satu **kampanye** Anda untuk melihat laporan keseluruhan kampanye email Anda. Anda dapat melihat lansiran Ikhtisar, yang berisi data kampanye umum seperti klik, email dibuka, dan total pendapatan dari kampanye untuk email penjualan.

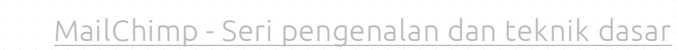

| 10 Year Reunion Fu                   | Social E-commerce   | Conversations Analytics36               | 0                        |
|--------------------------------------|---------------------|-----------------------------------------|--------------------------|
| 6,500 Recipients                     |                     |                                         |                          |
| List: Independent Donors             |                     | Delivered: Wed, Apr 27, 2016 12         | 2:00 pm                  |
| SubJect: Your 10-Year Reunion is Are | ound the Corner!    | View email · Download · Print · S       | ihare                    |
| 12<br>Orders                         | 19<br>Average or    | 9.95 \$239<br>der revenue Total revenue |                          |
| Open rate                            | 51.0%               | Click rate                              | 22.3%                    |
| List average                         | 51.0%               | List average                            | 22.3%                    |
| ndustry average (Non-Profit)         | 19.9%               | Industry average (Non-Profit)           |                          |
| 3,316<br>Opened                      | 1,449<br>Clicked    | 0<br>Bounced                            | <b>0</b><br>Unsubscribed |
| Successful deliveries                | <b>6,500</b> 100.0% | Clicks per unique opens                 | 43.7%                    |
| lotal opens                          | 4,105               | Total clicks                            | 2,680                    |
| ast opened                           | 4/27/16 9:00PM      | Last clicked                            | 4/27/16 8:01PM           |
| Forwarded                            | 0                   | Abuse reports                           | (                        |

#### Gambar. Statistik laporan email kampanye https://kb.mailchimp.com/reports/about-email-campaign-reports

#### Istilah Statistik Laporan

- √ **Recipients:** Jumlah penerima email yang dikirim
- Delivered: Taggal dan waktu pengiriman kampanye dari server MailChimp.
- ✓ Open rate: Tingkat keberhasilan email terkirim yang dibuka oleh pnerima.
- ✓ Click rate: Persentase keberhasilan email terkirim yang terdapat tindakan klik pada link
- List average for opens and clicks: Rata-rata persentase yang dibuka dan diklik di kampanye sebelumnya pada list yang sama.
- ✓ **Opened:** Jumlah penerima email yang membuka email.

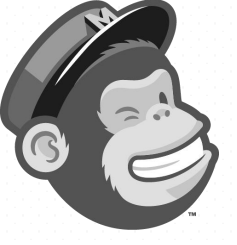

- √ **Clicked:** Jumlah penerima yang meng-klik tracker link.
- Bounced: Jumlah penerima yang terdaftar sebagai tidak menerima email karena email yang Anda kirim terpental.
   (bisa dikarenakan banyak faktor, misal: email tidak valid, tidak aktif, terblokir). Anda perlu secara berkala meninjau list email Anda untuk mengurangi tingkat *bunced* ini.
- Unsubscribed: Jumlah penerima yang berhenti berlangganan email Anda melalui tautan *unsuscribe* (biasanya pada bagian kaki email). Anda perlu waspada, jika terlalu banyak yang melakukannya.
- Abuse reports: Jumlah penerima yang melaporkan email Anda sebagai spam. Subscribers yang melaporkan kampanye Anda sebagai spam secara otomatis akan menjadi unsubscribed dari list Anda.

#### And more ...

# Automate Your Email

Anda dapat melakukan personalisasi otomatisasi marketing. Sehingga Anda dapat menghemat waktu agar fokus pada aspek bisnis lainnya. Perangkat lunak otomatisasi pemasaran MailChimp membantu Anda tetap terhubung dengan pelanggan Anda. Jika Anda ingin mengenal otomasi pemasaran, nantikan terus ebook baik hati dari PuskoMedia Indonesia.

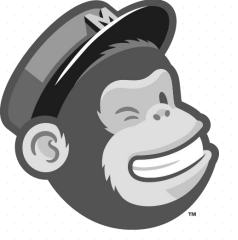

#### Bocoran tentang otomatisasi email marketing

Jika Anda menjalankan bisnis kecil, akan sulit untuk tetap terhubung dengan pelanggan saat Anda disibukan dengan hal-hal lain dalam tugas Anda. Di sinilah perlunya otomatisasi pemasaran. Anda dapat menjalankan bisnis dengan efektif dan tenang, tanpa harus takut kehilangan pelanggan Anda.

Otomasi pemasaran atau *marketing automation* adalah perangkat lunak yang membantu Anda menemukan audiens Anda, melibatkan pelanggan Anda, dan membangun merek Anda secara kontinyu dan konsisten.

Tidak seperti kampanye manual, program *automation* dapat dibiarkan berjalan secara otomatis setelah Anda melakukan personalisasi pada email marketing Anda. Hal ini seperti memiliki otak dan tangan ketiga dan keempat untuk membantu menjalankan bisnis Anda.

Misalnya, Anda dapat menggunakan otomasi untuk:

 Mengirim email selamat datang saat pelanggan baru bergabung dengan daftar list Anda;

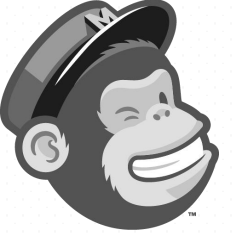

- ✓ Tindak lanjut/ *follow up* setelah pelanggan melakukan pembelian;
- √ Ucapkan selamat ulang tahun;
- ✓ Memberitahukan ke pelanggan bahwa pesanan mereka sedang dalam perjalanan;

# Pengenalan Tingkat Enterprise

Mungkin saat bisnis Anda masih tahap berkembang, kebutuhan email marketing masih dapat ditangani dengan cara biasa. Berbeda saat bisnis Anda mulai masuk ke tahap kelas atas yang memilki ribuan, bahkan ratusan ribu pelanggan setia dalam list email Anda. Bagaimana cara Anda menanganinya agar Anda tetap terhubung dan menjalin hubungan baik dengan mereka?

Mailchimp memberikan pilihan menarik dalam model bisnisnya. Anda dapat menggunakan layanan email marketing gratis selamanya, dan memberikan layanan berdasarkan kebutuhan email pemasaran Anda. Jika sudah waktunya akun Anda mulai ditingkatkan, berikut kelebihan yang dapat Anda dapatkan.

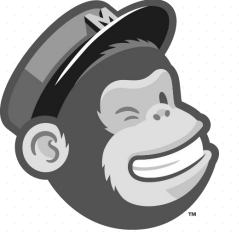

#### Advanced Segmentation

Segmentasikan dengan fitur yang lebih lengkap dari sebelumnya. Anda dapat menerapkan logika kombinatorial ke data pelanggan dengan kondisi terpusat agar lebih terperinci.

#### Pro Merge Fields

Terdapat lima puluh bidang tambahan untuk informasi tiap kontak, berarti lebih banyak penyimpanan data untuk Anda dan email pelanggan yang lebih rapi.

#### Timewarp for Automation

Penjadwalan kampanye otomatis secara bersamaan pada zona waktu yang berbeda.

#### Transactional Email

Kombinasi MailChimp dengan website Anda. Gunakan API Mandrill untuk melayani email transaksional website Anda agar lebih handal. Layanan ini memungkinkan Anda untuk mengirim pesan *one-to-one* yang dipersonalisasi.

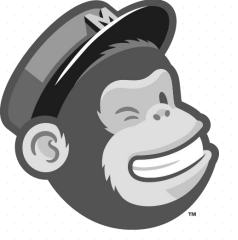

#### **Predicted Demographics**

Fitur untuk memprediksi jenis kelamin dan rentang usia pelanggan sehingga Anda dapat mempersonalisasi pemasaran Anda dengan membuat segmen berdasarkan data tersebut. Setelah Anda mengirim, analisis keterlibatan kampanye berdasarkan wawasan demografis, perbaiki strategi Anda, dan dapatkan lebih banyak profit.

#### **Multivariate Testing**

Anda dappat membuat hingga 8 variasi dari kampanye Anda, menguji coba setiap kombinasi konten, baris subjek, nama pengrim (*from name*), dan waktu kirim.

Jadikan bisnis Anda terus mendunia dengan strategi digital marketing terbaik. Gunakan teknik pemasaran yang kreatif dan inovatif.

PuskoMedia Indonesia akan terus membantu Anda mengembangkan bisnis dan komunitas Anda tetap berkembang dengan menggunakan praktik terbaik pemanfaatan TIK. :)

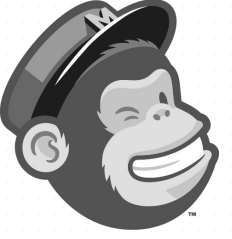

# Pricing

| ubscribers    | Emails per month | Monthly cost* |
|---------------|------------------|---------------|
| ) - 2,000     | 12,000           | Free          |
| ,001 - 1,500  | unlimited        | \$20.00       |
| ,501 - 2,000  | unlimited        | \$25.00       |
| 2,001 - 2,500 | unlimited        | \$30.00       |

| HARGA LAYAN<br>Bulanan | NAN PUSKOMEDIA INDO                                 | NESIA         |           |  |  |
|------------------------|-----------------------------------------------------|---------------|-----------|--|--|
| ME Starter             | 12.000 email/ 2.000 sbs                             | Rp. 50.000    |           |  |  |
| ME Bisnis              | unlimited email/ 1.500 sbs                          | Rp. 330.000   |           |  |  |
| ME Startup             | unlimited email/ 2.000 sbs                          | Rp. 400.000   |           |  |  |
| ME Professional        | unlimited email/ 2.500 sbs                          | Rp. 470.000   |           |  |  |
| Include:               |                                                     |               |           |  |  |
| √ Registrasi,          | setup, import list, verifikasi                      | email bisnis. |           |  |  |
| √ Monitoring           | Monitoring penggunaan, anti-spaming, anti-blocking. |               |           |  |  |
| √ Trusted mo           | nitoring, IP blocking preven                        | tive.         |           |  |  |
| Exclude:               |                                                     |               |           |  |  |
| √ Desain ter           | nplate : max. 3                                     | Rp            | 100.000   |  |  |
| √ Pengolaha            | in list untuk diimport                              | Rp            | 50.000    |  |  |
| √ Setup new            | sletter/ signup form Wor                            | dPress Rp     | 200.000   |  |  |
| √ Copywritii           | ŋg                                                  | Rp            | . 100.000 |  |  |
| √ Validasi er          | nail - anti bounched                                | Rp            | 100.000   |  |  |
| √ Data minir           | ng & statistik                                      | Rp            | . 500.000 |  |  |
|                        |                                                     |               |           |  |  |
|                        |                                                     |               |           |  |  |

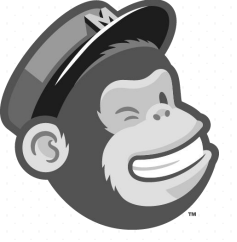

# Call us

Jangan ragu untuk menghubungi kami. Dapatkan pengalaman terbaik dalam menggunakan layanan MailChimp untuk kegiatan bisnis Anda.

#### PuskoMedia Indonesia

Jalan Raya Baturaden km 1 no 188, Purwokerto Utara, Kab. Banyumas - Jawa Tengah +62 857 4771 7445 info@puskomedia.id

> PT Puskomedia Indonesia Kreatif Media center: https://www.puskomedia.id/

\_ \_ \_ \_ \_ \_ \_